# Problemen oplossen HyperFlex plug-ins met VMWare vCenter

## Inhoud

Inleiding Voorwaarden Vereisten Gebruikte componenten Stappen voor probleemoplossing Log analyse Log verzameling Bijvoorbeeld foutmeldingen

## Inleiding

Dit document beschrijft de stappen om een oplossing te vinden voor de kwestie HyperFlex plug-in die optreedt na de nieuwe installatie/installatie of upgrade van een HyperFlex-cluster naar versie 3.0(1c).

## Voorwaarden

## Vereisten

Cisco raadt kennis van de volgende onderwerpen aan:

- Cisco HyperFlex Hyper
- VMWare vCenter

### Gebruikte componenten

De informatie in dit document is gebaseerd op de volgende software- en hardware-versies:

- HyperFlex versie 3.0(1c)
- UCS C240X M5-software
- VMWare vCenter 6.0 of 6.5

De informatie in dit document is gebaseerd op de apparaten in een specifieke

laboratoriumomgeving. Alle apparaten die in dit document worden beschreven, hadden een opgeschoonde (standaard)configuratie. Als uw netwerk levend is, zorg er dan voor dat u de mogelijke impact van om het even welke opdracht begrijpt.

## Stappen voor probleemoplossing

Stap 1. Controleer dat u de HyperFlex-stekker niet in de vCenter Web Client ziet. Blader naar

**startpunt > Wereldwijde inventarislijst** en controleer of de stekker in vCenter zichtbaar is. De stekker moet net onder **Gedistribueerde switches** zijn zoals in de afbeelding.

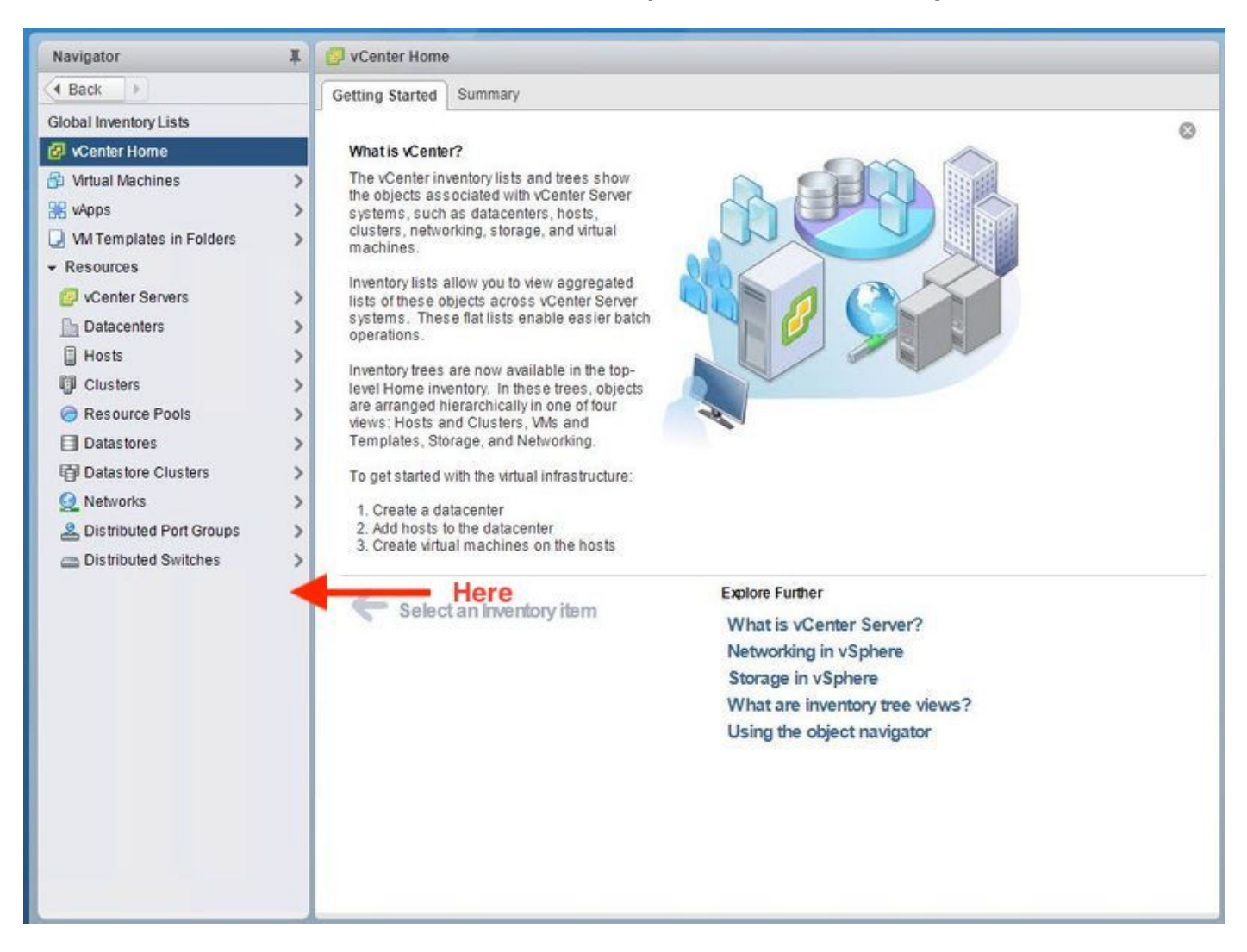

Stap 2. Zorg ervoor dat de vCenter-inloggebruiker de volledige admin-privilege heeft.

Stap 3. Controleer of ping van vCenter naar HX Cluster Management IP (CMIP) werkt.

Stap 4. Controleer of de ping naar CMIP is onderbroken om een dubbele IP-uitgifte te isoleren.

Stap 5. Controleer dat de plug-in is geïnstalleerd via de vCenter Manager Objectbrowser (MOB). Zoek de ID van het clusterdomein voordat u deze stap uitvoert. Om de id van het clusterdomein te verzamelen, Secure Shell (SSH) naar CMIP en deze opdracht **D"stcli cluster info** uit te voeren | **grep-i-domein"** zoals in de afbeelding getoond.

```
root@hx-8-scvm-02:~# stcli cluster info | grep domain
id: domain-c122
vCenterClusterId: domain-c122
root@hx-8-scvm-02:~#
```

Stap 6. In dit geval, zoals u kunt zien, is het domein-ID **c122**. Ga nu naar het vCenter-model en controleer of de extensie voor deze stekker aanwezig is. Meld u daarom aan bij **https://<vCenter IP of FQDN>/mob**.

Navigeer naar **content>extensionManager** onder de eigenschappen sectie en selecteer (meer..). Onder in de lijst ziet u twee springpadextensies. Eén daarvan is de reeds eerder verzamelde domeinID.

#### Home

### Managed Object Type: ManagedObjectReference:ExtensionManager Managed Object ID: ExtensionManager

| NAME          | ТҮРЕ        | VALUE                                                                 |           |
|---------------|-------------|-----------------------------------------------------------------------|-----------|
| extensionList | Extension[] | extensionList["com.vmware.vim.sms"]                                   | Extension |
|               |             | extensionList["com.vmware.vim.vsm"]                                   | Extension |
|               |             | extensionList["VirtualCenter"]                                        | Extension |
|               |             | extensionList["com.vmware.vim.stats.report"]                          | Extension |
|               |             | extensionList["com.vmware.vim.sps"]                                   | Extension |
|               |             | extensionList["com.vmware.vim.vcha"]                                  | Extension |
|               |             | extensionList["hostdiag"]                                             | Extension |
|               |             | extensionList["com.vmware.vim.ls"]                                    | Extension |
|               |             | extensionList["com.vmware.vim.eam"]                                   | Extension |
|               |             | extensionList["com.vmware.rbd"]                                       | Extension |
|               |             | extensionList["com.vmware.ovf"]                                       | Extension |
|               |             | extensionList["com.vmware.vmcam"]                                     | Extension |
|               |             | extensionList["com.vmware.cl"]                                        | Extension |
|               |             | extensionList["com.vmware.vsan.health"]                               | Extension |
|               |             | extensionList["com.vmware.vcenter.iso"]                               | Extension |
|               |             | extensionList["com.vmware.vcIntegrity"]                               | Extension |
|               |             | extensionList["com.springpath.sysmgmt"]                               | Extension |
|               |             | <pre>extensionList["com.springpath.sysmgmt.domain-c122"] (less)</pre> | Extension |

Stap 7. Om verder te valideren dat de HyperFlex-stekker op de vCenter Web Client is geïnstalleerd, navigeer dan naar **startpunt>Administratie>Oplossingen>Clientplug-ins**.

Als u HyperFlex (Springpath plug-in) niet in de tabel ziet staan, klikt u onder **Controleer op nieuwe plug-ins**. Dit moet de Springpath plug-in vullen indien het aanwezig is. Dit duurt een paar minuten.

Voordat u op nieuwe plug-ins controleert:

Nadat u op nieuwe plug-ins hebt gecontroleerd:

| Navigator | 🗳 Client Plug-Ins                                                                                                    |                                                                                          |                                                                           |                                                                                                    |      |  |  |
|-----------|----------------------------------------------------------------------------------------------------|------------------------------------------------------------------------------------------|---------------------------------------------------------------------------|----------------------------------------------------------------------------------------------------|------|--|--|
| A Back    | Check for New Plug-                                                                                                    | ns                                                                                       |                                                                           | Q Filter                                                                                                    |      |  |  |
| Navigator | Client Plug-Ins<br>Check for New Plug-I<br>Name<br>Check for New Plug-I<br>Name<br>SR File Uploa<br>Hybrid Cloud<br>Sy Virtual Upda<br>Virtual Infrastr | ns<br>Vendor<br>VMware<br>VMware<br>VMware<br>VMware<br>Springpath, Inc.<br>VMware, Inc. | Version 6.5.0.20000 6.5.0.20000 6.5.0 6.5.0.20000 3.0.1.29681 6.6.1.20000 | Q Fill<br>Description<br>VCenter Orchestra<br>Uploads files as at<br>VMware vCloud Ai<br>Update Manager c<br>SSO Admin UI plu<br>Springpath vSpher<br>Virtual SAN Web | Iter |  |  |
|           |                                                                                                    |                                                                                          |                                                                           |                                                                                                    |      |  |  |

Stap 8. Start de vSphere Web Client Service (de dienst van de sfeer-client) opnieuw.

### vCenter Server op Windows

- 1. Open Server Manager op het Windows-systeem waarop vCenter Server actief is.
- 2. Navigeer naar **Configuration > Services**.
- 3. Selecteer VMware vSphere Web Client en klik op Start.

### vCenter Server-applicatie

- 1. Gebruik SSH om in te loggen op het vCenter Server-applicatie als wortel.
- Stop de vSphere Web Client-service en voer een van deze opdrachten uit.vCenter Server 6.0:stop van diensten met klantenvCenter Server 6.5:controle van de dienst —stop voor de cliënt
- 3. Start de vSphere Web Client-service opnieuw met behulp van deze opdrachten.vCenter Server 6.0:**start van de serviceklasse**vCenter Server 6.5:**controle van de dienst —begin- en cliënt**

Opdrachtuitgangen van lab vCenter Server-applicatie:

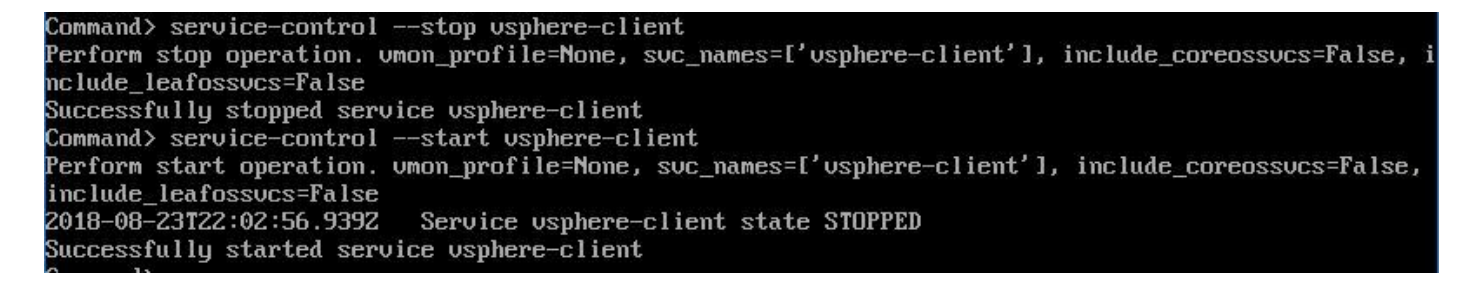

Stap 9. Verwijdert de mob van de extensionList ["com.springpath.sysmgmt"] van vCenter.

Opmerking: Zorg ervoor dat u alleen de ongebruikte domein-ID verwijdert. Als u de onjuiste domeinid verwijdert, zal de cluster offline gaan. Verzamel de juiste domeinid uit Stap 5. U kunt de cluster ook verwijderen uit de weergave van vCenter **Hosts & Clusters**, de mobingang verwijderen en de cluster in vCenter opnieuw registreren en uiteindelijk de cluster opnieuw registreren. Voor het geval u twijfel hebt, opent u een TAC SR voordat u verdergaat.

| Home                                   |                                    |            | TEP-1 : Convithe string in the caircle                       |                                                              |                |           |                                                                                                    |                                                                                  |           |  |
|----------------------------------------|------------------------------------|------------|--------------------------------------------------------------|--------------------------------------------------------------|----------------|-----------|----------------------------------------------------------------------------------------------------|----------------------------------------------------------------------------------|-----------|--|
| Data Object Type:<br>Parent Managed Ob | : Extension<br>oject ID: Extension | nMana      | ger                                                          | Home                                                         |                |           |                                                                                                    |                                                                                  |           |  |
| Property Path: exte                    | ensionList["com.                   | spring     | path.sysmgmt"]                                               | Managed Object Type: ManagedObjectReference:ExtensionManager |                |           | tensionManager                                                                                              |                                                                                  |           |  |
| Properties                             |                                    |            |                                                              | Managed Object ID: ExtensionManager                          |                |           |                                                                                                    |                                                                                  |           |  |
| NAME                                   | ТҮРЕ                               |            | VALUE                                                        |                                                              |                |           |                                                                                                    |                                                                                  |           |  |
| client                                 | ExtensionClient                    | tInfo[]    | <u>client</u>                                                | Properties                                                   |                |           |                                                                                                    |                                                                                  |           |  |
| company                                |                                    | string     | "Springpath, Inc."                                           | NAME                                                         | TYPE           | VA        | UE                                                                                                    |                                                                                  |           |  |
| description                            | Descr                              | ription    | description                                                  | extensionList                                                | Extension[]    | ext       | nsionList["com.vmware.vim.inventoryservice"] Extension                                                      |                                                                                  |           |  |
| eventList                              | ExtensionEventType                 | eInfo[]    | eventList                                                    |                                                              |                | ext       | ensionLis<br>ensionLis                                                                                      | .ist["com.vmware.vim.vsm"] Extension                                             |           |  |
| extendedProductInfo                    | ExtExtendedProdu                   | uctInfo    | extendedProductInfo                                          |                                                              |                | ext       | ensionLis                                                                                                   | List["VirtualCenter"] Extension<br>List["com.vmware.vim.stats.report"] Extension | Extension |  |
| faultList                              | ExtensionFaultType                 | eInfo[]    | Unset                                                        |                                                              |                | ext       | ensionLis                                                                                                   |                                                                                  | Extension |  |
| healthInfo                             | ExtensionHeal                      | lthInfo    | Unset                                                        |                                                              |                | <u>(m</u> | ore)                                                                                                    | 1                                                                                |           |  |
| key                                    |                                    | string     | com.springpath.sysmgmc5                                      |                                                              |                |           |                                                                                                    |                                                                                  |           |  |
| lastHeartbeatTime                      | dat                                | teTime     | "2016-11-09T14:14:25.439-08:00"                              | Methods                                                      |                |           |                                                                                                    |                                                                                  |           |  |
| managedEntityInfo                      | ExtManagedEntity                   | yInfo[]    | Unset                                                        | RETURN TYPE                                                  |                |           |                                                                                                    | NAME                                                                             |           |  |
| ovfConsumerInfo                        | ExtensionOvfConsum                 | erInfo     | Unset                                                        |                                                              |                | Ex        | tension                                                                                                    | sion <u>FindExtension</u><br>tring <u>GetPublicKev</u>                           |           |  |
| privilegeList                          | ExtensionPrivilege                 | eInfo[]    | Unset                                                        |                                                              |                |           | string                                                                                                    |                                                                                  |           |  |
| resourceList                           | ExtensionResource                  | eInfo[]    | Unset                                                        | Extension                                                    | ManagerIpAlloc | ation     | Usage[]                                                                                                    | <u>OuervExtensionIpAllocationUsage</u>                                           |           |  |
| server                                 | ExtensionSer                       | Manag      | ed Object Browser - Google Chrome                            | 1                                                            | - 0            | ×         | Entity[]                                                                                                    | QueryManagedBy                                                                   |           |  |
| shownInSolutionManager                 |                                    | hume.      | /moh/?moid=ExtensionManager8/m                               | ethod=unregister                                             | vtension       |           | void                                                                                                    | RegisterExtension                                                                |           |  |
| solutionManagerInfo                    | ExtSolutionMar                     | - Perport  | nooy mole Extension managerorm                               | lettou-unregistert                                           | Atension       | _         | void                                                                                                    | SetExtensionCertificate                                                          |           |  |
| subjectName                            |                                    | Mana       | ged Object Type:                                             |                                                              |                |           | void         SetPublicKey           void         UnregisterExtension           void         UpdateExtension |                                                                                  |           |  |
| taskList                               | ExtensionTaskT                     | Man        | agedObjectReference:Extensi                                  | onManager                                                    |                |           |                                                                                                    |                                                                                  |           |  |
| type                                   |                                    | Man<br>Met | aged Object ID: ExtensionManager<br>hod: UnregisterExtension |                                                              |                |           |                                                                                                    |                                                                                  |           |  |
| version                                | L                                  |            |                                                              |                                                              |                | -         |                                                                                                    |                                                                                  |           |  |
|                                        | ·                                  | void I     | InregisterExtension                                          |                                                              |                |           |                                                                                                    |                                                                                  |           |  |
|                                        |                                    | void       | SinegisterExtension                                          |                                                              |                |           |                                                                                                    |                                                                                  |           |  |
|                                        |                                    | Parame     | ters                                                         |                                                              |                |           | STEP-2: Click Here                                                                                          |                                                                                  |           |  |
|                                        |                                    | NAME       | TYPE VALUE                                                   |                                                              |                |           |                                                                                                    |                                                                                  |           |  |
|                                        |                                    | extens     | ionKey (required) string com springpath sy                   | smamt                                                        |                |           |                                                                                                    |                                                                                  |           |  |
|                                        | -                                  |            |                                                              |                                                              |                | 4         |                                                                                                    |                                                                                  |           |  |
|                                        | r                                  |            |                                                              |                                                              | Involve Mathe  |           |                                                                                                    |                                                                                  |           |  |
|                                        | l                                  |            |                                                              |                                                              | Invoke metho   | 2         |                                                                                                    |                                                                                  |           |  |
|                                        |                                    |            | STEP-3: Paste the value, then (                              | Click                                                        | Ą              |           |                                                                                                    |                                                                                  |           |  |
|                                        |                                    |            | unregister extention                                         |                                                              | U              |           |                                                                                                    |                                                                                  |           |  |

Stap 10. Registreer de HX-cluster opnieuw op hetzelfde vCenter.

Start deze opdrachten om de HX opnieuw te registreren als vCenter.

root@ucs-stctlvm-116-1:~# stcli cluster reregister --vcenter-datacenter DATACENTER --vcenter-cluster <CLUSTER> --vcenter-url <vCenterIP> --vcenter-user <USER> Stap 1. Wacht tot de vSphere Web Client-services online zijn voordat u opnieuw kunt inloggen, dit duurt ongeveer 5 tot 10 minuten. Nadat u hebt aangemeld, kunt u het Cisco HX Data Platform onder Cisco Hyperflex Systems bekijken.

| Navigator #               | 📴 vCenter Home                                                                        |  |  |  |  |
|---------------------------|---------------------------------------------------------------------------------------|--|--|--|--|
| 4 Back                    | Getting Started Summary                                                               |  |  |  |  |
| Global Inventory Lists    | 0                                                                                     |  |  |  |  |
| 🙆 vCenter Home            | What is vCenter?                                                                      |  |  |  |  |
| 🔁 Virtual Machines >      | The vCenter inventory lists and trees show the objects associated with vCenter Server |  |  |  |  |
| ₩ vApps >                 | systems, such as datacenters, hosts,                                                  |  |  |  |  |
| VM Templates in Folders > | machines.                                                                             |  |  |  |  |
| ✓ Resources               | Inventory lists allow you to view aggregated                                          |  |  |  |  |
| VCenter Servers >         | lists of these objects across vCenter Server                                          |  |  |  |  |
| Datacenters >             | operations.                                                                           |  |  |  |  |
| Hosts >                   | Inventory trees are now available in the top-                                         |  |  |  |  |
| U Clusters                | level Home inventory. In these trees, objects                                         |  |  |  |  |
| Resource Pools            | views: Hosts and Clusters, VMs and                                                    |  |  |  |  |
| Datastores >              | remplates, Storage, and Networking.                                                   |  |  |  |  |
| Datastore Clusters        | To get started with the virtual infrastructure:                                       |  |  |  |  |
| Vetworks                  | 1. Create a datacenter                                                                |  |  |  |  |
| Distributed Port Groups   | 3. Create virtual machines on the hosts                                               |  |  |  |  |
| Cisco HuperClay Systems   |                                                                                       |  |  |  |  |
| Cisco Hypernex systems    | Explore Further                                                                       |  |  |  |  |
| CISCO HA Data Platomi     | What is vCenter Server?                                                               |  |  |  |  |
|                           | Sterrige in VSphere                                                                   |  |  |  |  |
|                           | What are inventory tree views?                                                        |  |  |  |  |
|                           | Using the object havigator                                                            |  |  |  |  |
|                           |                                                                                       |  |  |  |  |
|                           |                                                                                       |  |  |  |  |
|                           |                                                                                       |  |  |  |  |
|                           |                                                                                       |  |  |  |  |
|                           |                                                                                       |  |  |  |  |
|                           |                                                                                       |  |  |  |  |
|                           |                                                                                       |  |  |  |  |
|                           |                                                                                       |  |  |  |  |
|                           |                                                                                       |  |  |  |  |
|                           |                                                                                       |  |  |  |  |
|                           |                                                                                       |  |  |  |  |
|                           |                                                                                       |  |  |  |  |
|                           |                                                                                       |  |  |  |  |
|                           |                                                                                       |  |  |  |  |
|                           |                                                                                       |  |  |  |  |
|                           |                                                                                       |  |  |  |  |
|                           |                                                                                       |  |  |  |  |
|                           |                                                                                       |  |  |  |  |
|                           |                                                                                       |  |  |  |  |

Stap 12. Als dit niet werkt, controleer of de stekker uit de VCSA SSH-console kan worden gedownload. Deze test is om elk probleem met firewall, poortafgifte of -certificaat te isoleren.

Met behulp van de volgende artikelen:

```
sup-ucs-vc:~ https://<CMIP>/plug-in/stGui-1.0.zip -no-check-certificaat
```

Met behulp van Curl:

sup-ucs-vc:~ # curl-v https://<CMIP>/plug-ins/stGui-1.0.zip

| hyperflex-vcenter:/var/log/vmware/vsphere-client/logs # wget https://plugins/stout                          |
|----------------------------------------------------------------------------------------------------|
| -1.0.zipno-check-certificate                                                                                |
| 2018-08-28 21:55:18 https://101001101102.plugins/stGui-1.0.zip                                              |
| Connecting to 10.00.70.102:443 connected.                                                                   |
| Unable to establish SSL connection.                                                                         |
| hyperflex-vcenter:/var/log/vmware/vsphere-client/logs # wget https://###################################    |
| -1.0.zipno-check-certificate                                                                                |
| 2018-08-28 21:59:07 https://101001791192/plugins/stGui-1.0.zip                                              |
| Connecting to 10.00.0.0.2:443 connected.                                                                    |
| Unable to establish SSL connection.                                                                         |
| hyperflex-vcenter:/var/log/vmware/vsphere-client/logs # curl -v https://=================================== |
| Gui-1.0.zip                                                                                                 |
| * About to connect() to the port 443 (#0)                                                                   |
| * Trying 10.00.19.192 connected                                                                             |
| * Connected to 100000000000000000000000000000000000                                                         |
| * successfully set certificate verify locations:                                                            |
| * CAfile: none                                                                                              |
| CApath: /etc/ssl/certs/                                                                                     |
| * SSLv3, TLS handshake, Client hello (1):                                                                   |
| * Unknown SSL protocol error in connection to 10.00.70.102:443                                              |
| * Closing connection #0                                                                                     |
| curl: (35) Unknown SSL protocol error in connection to 10.00.70.102:443                                     |
| hyperflex-vcenter:/var/log/vmware/vsphere-client/logs #                                                     |

Stap 13.Bladeren naar <u>https://vCenterIPaddress/</u>en vervolgens inloggen op <u>asadministrator@vsphere.local</u>.

Navigeren in op Content>Extension > ExtensionManager >ExtensionList ["com.springpath.sysmgmt"] > Server

Zo moet het eruit zien. De **ExtensionServerInfo** toont de zelfde URL/IP voor een bepaald HXcluster. Dit moet hetzelfde IP zijn als dat van CMIP.

| Name       TYPE       Value         Image: Image: Imag |                                                                                                    |             |                  |                     | Home   |  |  |  |
|----------------------------------------------------------------------------------------------------|----------------------------------------------------------------------------------------------------|-------------|------------------|---------------------|--------|--|--|--|
| Properties           NAME         TYPE         VALUE           [0]         ExtensionServerInfo         NAME         TYPE         VALUE           adminEmail         string[]         "admin@springpathin.com"           company         string         "Springpath, Inc."           description         Description         NAME         TYPE         VALUE           label         string         "1297828382378014114:7656544413023044243"         summary                                                                                                    | Data Object Type: ExtensionServerInfo[]<br>Parent Managed Object ID: ExtensionManager<br>Property Path: extensionList["com.springpath.sysmgmt"].server |             |                  |                     |        |  |  |  |
| NAME         TYPE         VALUE           [0]         ExtensionServerInfo         NAME         TYPE         VALUE           adminEmail         string[]         "admin@springpathinc.com"           company         string         "Springpath, Inc."           description         Description         NAME         TYPE         VALUE           label         string         "1297828382378014114:7656544413023044243"         summary                                                                                                    |                                                                                                    |             |                  | ties                | Proper |  |  |  |
| Image: Name     TYPE     VALUE       adminEmail     string[]     "admin@springpathinc.com"       company     string     "Springpath, Inc."       description     Description     NAME     TYPE     VALUE       label     string     "1297828382378014114:7656544413023044243"       summary     string     "hx-2-cluster"                                                                                                    |                                                                                                    |             | VALUE            | ТҮРЕ                | NAME   |  |  |  |
| adminEmail     string[]     "admin@springpathinc.com"       company     string     "Springpath, Inc."       description     Description     Description       label     string     "1297828382378014114:7656544413023044243"       summary     string     "hx-2-cluster"                                                                                                    |                                                                                                    | ТҮРЕ        | NAME             | ExtensionServerInfo | [0]    |  |  |  |
| company     string     "Springpath, Inc."       description     Description     NAME     TYPE     VALUE       label     string     "1297828382378014114:7656544413023044243"       summary     string     "hx-2-cluster"                                                                                                    | c.com"                                                                                                    | string[]    | adminEmail       |                     |        |  |  |  |
| description     Description     NAME     TYPE     VALUE       Iabel     string     "1297828382378014114:7656544413023044243"       summary     string     "hx-2-cluster"                                                                                                    |                                                                                                    | string      | company          |                     |        |  |  |  |
| Iabel         string         "1297828382378014114:7656544413023044243"           summary         string         "hx-2-cluster"                                                                                                    | VALUE                                                                                                    | Description | description      |                     |        |  |  |  |
| summary string "hx-2-cluster"                                                                                                    | "1297828382378014114:7656544413023044243"                                                                                                    |             |                  |                     |        |  |  |  |
|                                                                                                    | <br>"hx-2-cluster"                                                                                                    |             |                  |                     |        |  |  |  |
| serverThumbprint string "28:71:47:9A:C0:58:72:40:C0:E7:9A:DB:39:2A:A3:1A:FD:97:BF:D7"                                                                                                    | 72:40:C0:E7:9A:DB:39:2A:A3:1A:FD:97:BF:D7"                                                                                                    | string      | serverThumbprint |                     |        |  |  |  |
| type string "springpath-cluster"                                                                                                    |                                                                                                    | string      | type             |                     |        |  |  |  |
| url string "https://www.s/stMar"                                                                                                    | stMar"                                                                                                    | string      | url              |                     |        |  |  |  |
| [1] ExtensionServerInfo NAME TYPE VALUE                                                                                                    |                                                                                                    | ТҮРЕ        | NAME             | ExtensionServerInfo | [1]    |  |  |  |
| adminEmail string[] "admin@springpathinc.com"                                                                                                    | c.com"                                                                                                    | string[]    | adminEmail       |                     |        |  |  |  |
| company string "Springpath, Inc." Same IP                                                                                                    | Same IP                                                                                                    | string      | company          |                     |        |  |  |  |
| description Description NAME TYPE VALUE                                                                                                    | VALUE                                                                                                    | Description | description      |                     |        |  |  |  |
| label string "HyperFlex Data Platform"                                                                                                    | "HyperFlex Data Platform"                                                                                                    |             |                  |                     |        |  |  |  |
| summary string "Manages Springpath storage"                                                                                                    | "Manages Springpath storage"                                                                                                    |             |                  |                     |        |  |  |  |
| serverThumbprint string "28:71:47:9A:C0:58:72:40:C0:57:9A:DB:39:2A:A3:1A:FD:97:BF:D7"                                                                                                    | 72:40:C0:F7:9A:DB:39:2A:A3:1A:FD:97:BF:D7"                                                                                                    | string      | serverThumbprint |                     |        |  |  |  |
| type string "vsphere-client-serenity"                                                                                                    | ity" 🖌                                                                                                    | string      | type             |                     |        |  |  |  |
| url string "https://www.www.stGui-1.0.zip"                                                                                                    | /plugins/stGui-1.0.zip"                                                                                                    | string      | url              |                     |        |  |  |  |

Stap 14. Als de server mob uitvoer niet dezelfde URL DNS-naam toont, bijvoorbeeld

als**[0]ExtensionServer-informatie** en **[1]ExtensionServerInfo** twee afzonderlijke URL-namen zijn, kan dit een probleem zijn en een probleem veroorzaken.

Vind de URL die de IP van het Cluster Management is. Controleer de DNS in CtrIVM en volg de volgende stappen:

- DNS uit HX-cluster uitschakelen. SSH voor elke opslag met CtrlVM
- Controleer DNS-server: #stcli services dns tonen (krijg de IP van DNS server)
- Stop DNS: #stcli services verwijderen —dns <DNS server IP>
- Controleer of DNS is gestopt: **#stcli diensten tonen aan**
- Verwijder de mob ExtensionList ["com.springpath.sysmgmt"] van vCenter (zoals in Stap 9 beschreven).
- Herregistreert de HX Cluster naar vCenter (zoals in Stap 10 beschreven.)
- Uitloggen op web client en log back. Er wordt gecontroleerd of de stekker uit het stopcontact komt.
- Voeg de DNS server terug aan de hx-cluster: #stcli services toevoegingen —dns <DNS server IP>
- Controleer of DNS-server actief is: #stcli diensten tonen aan

## Log analyse

## Log verzameling

1. Ventilatieblogs - https://kb.vmware.com/s/article/1011641

2. Hyperflex-winkels - <u>https://www.cisco.com/c/en/us/support/docs/hyperconverged-</u> infrastructure/hyperflex-hx-data-platform/210831-Visual-guide-to-collect-Tech-Support-fil.html

## Bijvoorbeeld foutmeldingen

1.Controleer vCenter of uw weblogs kloppen en kijk uit naar berichten als vCenter communicatievraagstukken heeft met HX Cluster Management Suite.

2. VCSA Virgo: /var/log/vmware/vsphere-client/logs/vsphere\_client\_virgo.log

3. Controleer de locatie van het sintMgr-logbestand: **/var/log/springpath/stMgr.log** en kijk uit naar foutmeldingen of mislukte berichten die overeenkomen met Hyperflex-cluster of vCenter-plug-in.

Voorbeelden hiervan zijn te vinden in een problematische situatie:

stMgr failed to return a simple cluster name, [2016-11-15T19:48:40.542Z] [WARN ] pool-9-thread-1 7000096 100001 200001 com.storvisor.sysmgmt.service.ThriftServiceAccess Failed to get cluster name when checking for cluster access. org.apache.thrift.transport.TTransportException: java.net.UnknownHostException: cisco-storage-cluster.com

at org.apache.thrift.transport.THttpClient.flush(THttpClient.java:356)

at org.apache.thrift.TServiceClient.sendBase(TServiceClient.java:65)

at com.storvisor.sysmgmt.StMgr\$Client.send\_getName(StMgr.java:1308)

at com.storvisor.sysmgmt.StMgr\$Client.getName(StMgr.java:1301)

at

com.storvisor.sysmgmt.service.ThriftServiceAccess.hasValidAccess(ThriftServiceAccess.java:228)

at

com.storvisor.sysmgmt.service.util.StorvisorServerCacheForceUpdaterThread.call(StorvisorServerCa cheForceUpdaterThread.java:28)

at

com.storvisor.sysmgmt.service.util.StorvisorServerCacheForceUpdaterThread.call(StorvisorServerCa cheForceUpdaterThread.java:12)

at java.util.concurrent.FutureTask.run(Unknown Source)

at java.util.concurrent.ThreadPoolExecutor.runWorker(Unknown Source)

at java.util.concurrent.ThreadPoolExecutor\$Worker.run(Unknown Source)

at java.lang.Thread.run(Unknown Source)

Caused by: java.net.UnknownHostException: cisco-storage-cluster.com

at java.net.AbstractPlainSocketImpl.connect(Unknown Source)

at java.net.SocksSocketImpl.connect(Unknown Source)

at java.net.Socket.connect(Unknown Source)

at sun.security.ssl.SSLSocketImpl.connect(Unknown Source)

4. Open een Cisco TAC SR als dit niet helpt: https://mycase.cloudapps.cisco.com/case